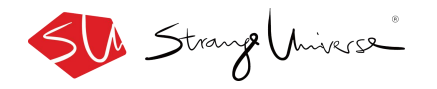

# 怪星球科技(深圳)有限公司 《怪拍 Pro》 使用指南

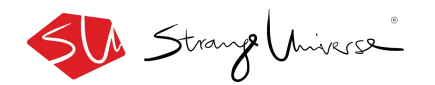

产品说明:

怪拍 Pro 是国内首款将 AR 技术运用在使用商品的平台, 扫描由 怪星球开发定制的 AR 商品, 即可编辑和查看定制 3D AR 内容, 手机 APP 扫描商品即可出现 3D 特效模型及场景。通过 AR 的形式为 C 端 用户提供具有情感互动和体验升级的 AR 内容产品, 为 B 端商家提供 AR 产品营销解决方案。

该软件可供商家下载体验,也可根据商家/用户需求进行软件定制开发。

体验使用流程请看以下内容:

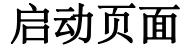

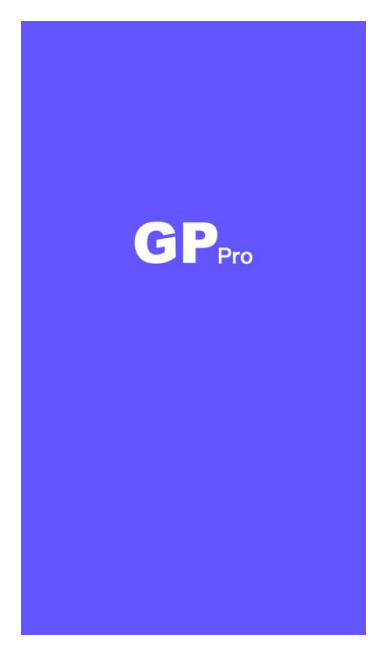

1.点开 app 首先进入启动页 2.启动页结束进入 app 扫描页

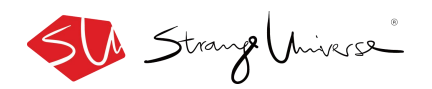

# 登陆页面

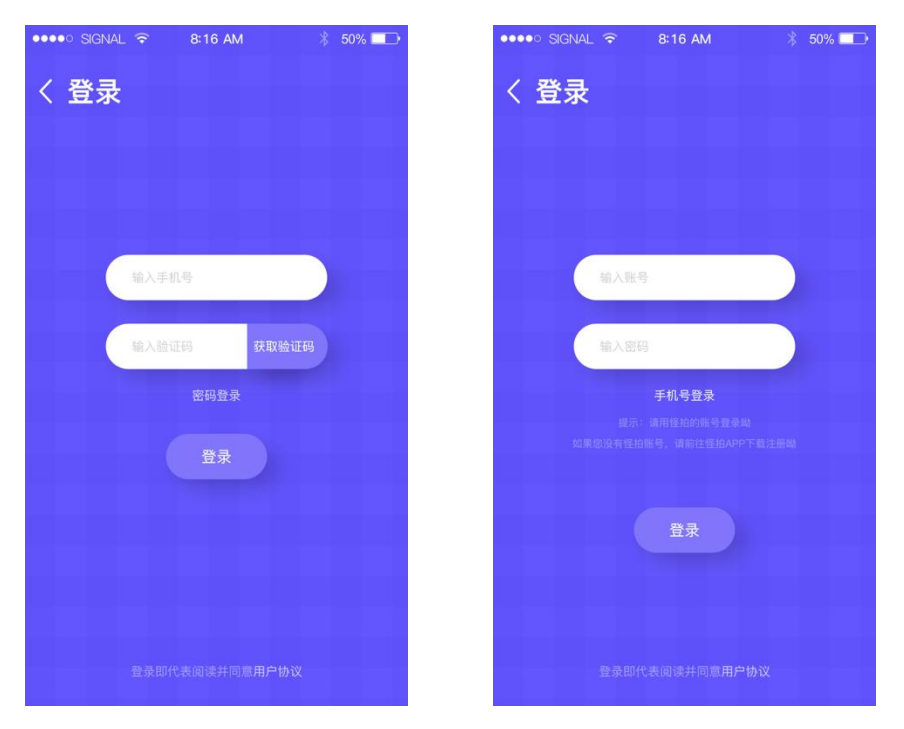

1.使用手机验证码注册登录,或者选择怪拍账户登录。 2.点击登录后即可体验怪拍 AR 定制识别工具。

### 选择怪拍杯

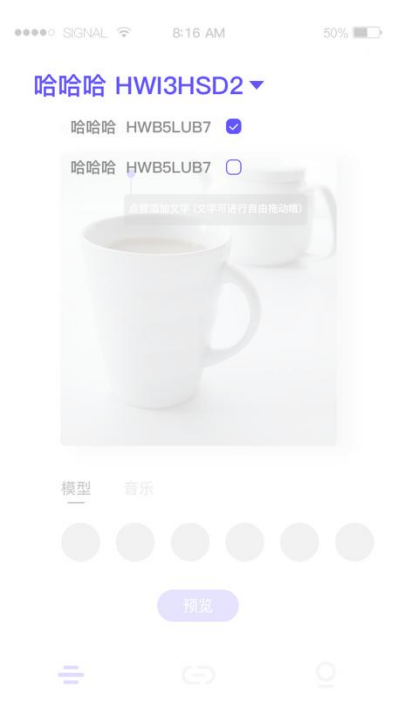

1.进入定制页可以选择多个杯子进行 AR 内容定制。 2.选择完毕后点击下拉框返回定制页

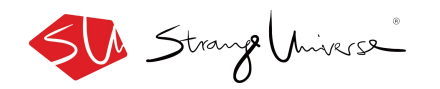

#### AR 杯的私人定制

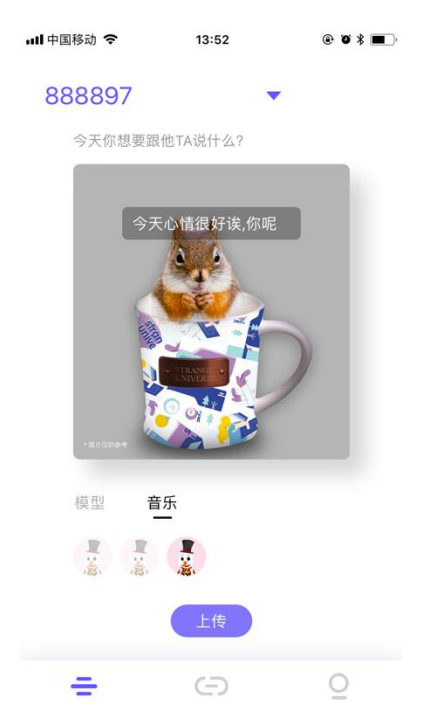

1.绑定怪拍杯成功后,进入AR 定制页,可以开始定制AR 内容,在编辑框编辑想要写给对方的文字,文字限定在24个字符
2.选择喜欢的模型和音乐,点击上传
3.第一个模型为默认模型"松鼠预报员",它目前有时间显示和"晴天/雨天/雪天/雾霾"四种天气预报以及各自匹配的松鼠造型
4.模型音乐选择完毕后,点击上传

### 定制成功公告

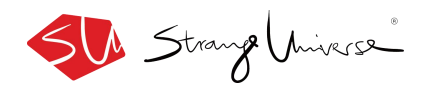

| ull 中国移动 🗢 | 13:52                | @ Ø \$ <b>=</b> } |
|------------|----------------------|-------------------|
|            | -                    |                   |
|            |                      |                   |
|            |                      |                   |
|            | 今天心情很好诶,你呢<br>() / / |                   |
|            | $\checkmark$         |                   |
|            | 您的心意已被上传             |                   |
| ग          | 以通知对方查看个人定制啦!        |                   |
|            | 确定                   |                   |
|            | 音乐                   |                   |
|            |                      |                   |
|            |                      |                   |
|            |                      |                   |
| 上传成功       | 1后的公告损               | 显示                |

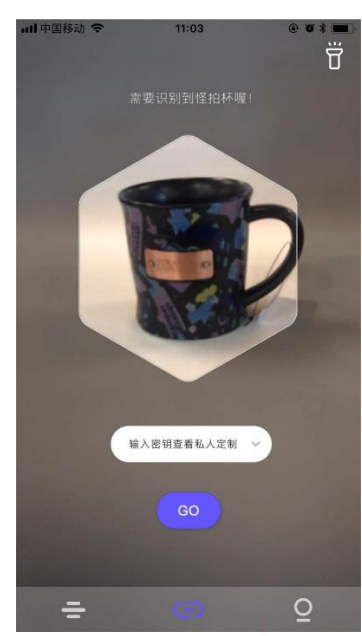

扫描页扫描识别怪拍杯——默认场景/密钥绑定

1.进入扫描页可以识别怪拍杯,出现默认 AR 场景。

2. 扫描页首次输入密钥 (在密钥被主人绑定后) , 输入密钥点击 "GO" , 即可收到发布信息。

#### 第二位用户密钥绑定成功

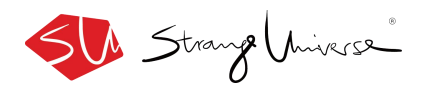

| eeeoo Applidium | ¢             | 11:27 AM                  | 100 % |
|-----------------|---------------|---------------------------|-------|
|                 |               |                           |       |
|                 |               |                           |       |
|                 |               |                           |       |
|                 |               |                           |       |
|                 | 恭喜您收到<br>可以开转 | l来自XXX赠送的怪拍杯<br>台查看个人定制啦! |       |
|                 |               | 确定                        |       |
|                 |               |                           |       |
|                 |               |                           |       |
|                 |               |                           |       |
|                 |               |                           |       |

第二位绑定密钥成功,成为怪拍杯的第二位主人,享有观看主人的定制内容权限。
 经拍杯的绑定用户人数只有两位。
 点击"确定"即可返回到扫描页

### 扫描页面识别定制内容

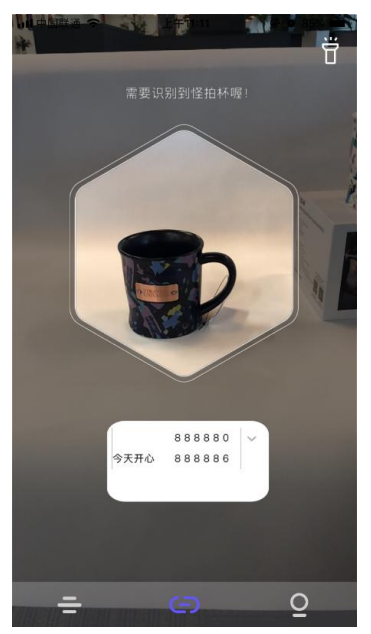

选择密钥框"历史记录"中想看的密钥对应内容
 点击"GO"进入专属页面观看定制内容。
 识别到怪拍杯后出现全屏场景,可以进行观看/录制

#### 扫描页识别到怪拍杯一进入录制页

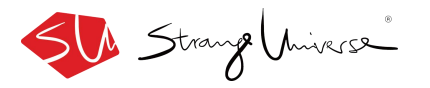

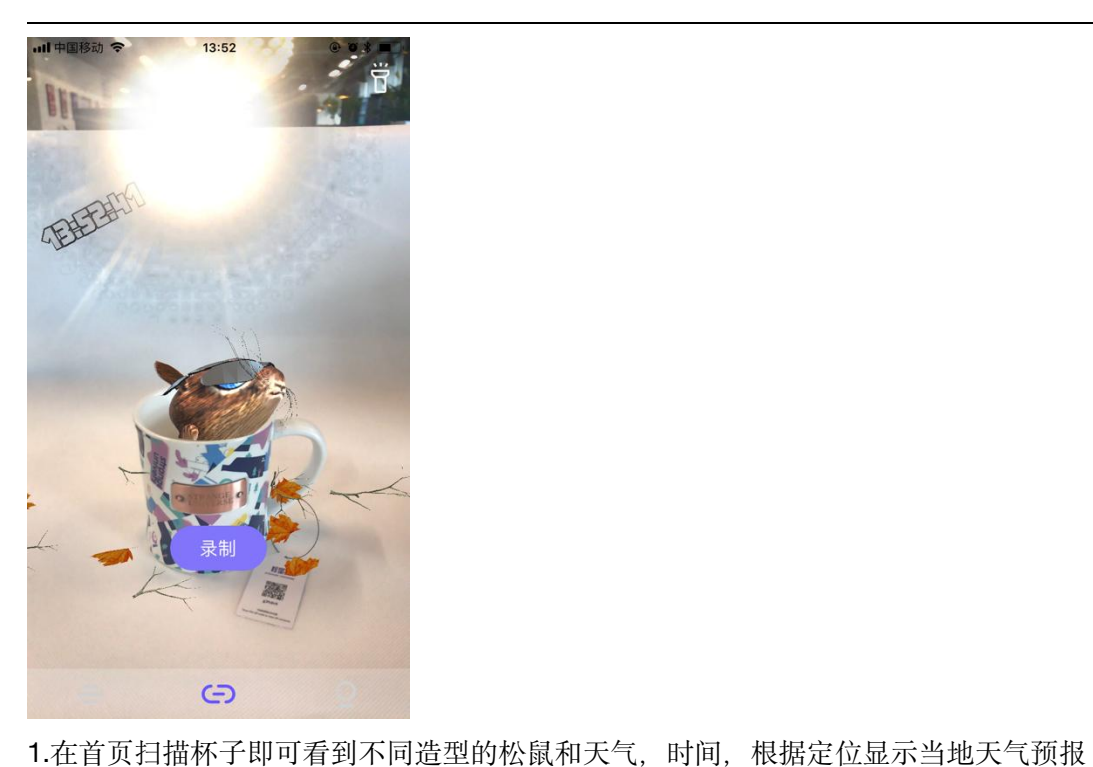

1.可以选择录制"暂停"或者"结束"。
 2.点击"暂停"之后可选择继续录制,点击"结束"进入保存发布页。

录制界面点击【录制】一进入录制界面

保存发布页点击【保存/发布】

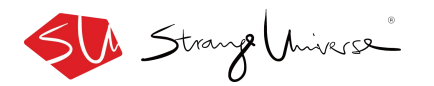

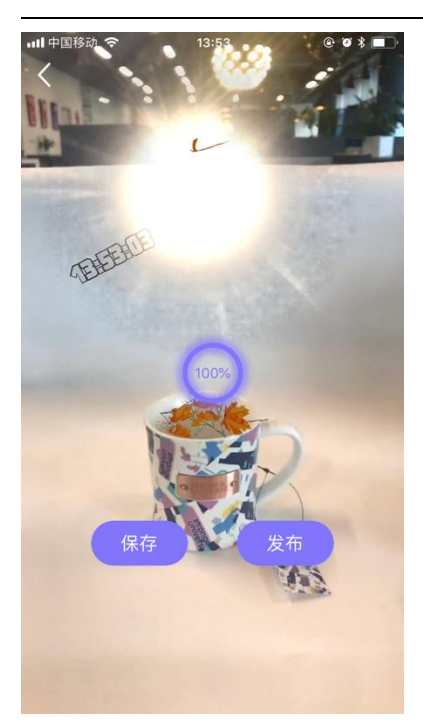

1.点击"保存"即可下载保存到本地。
 2.点击"发布"即可发布到怪拍平台。

### 保存发布弹框显示

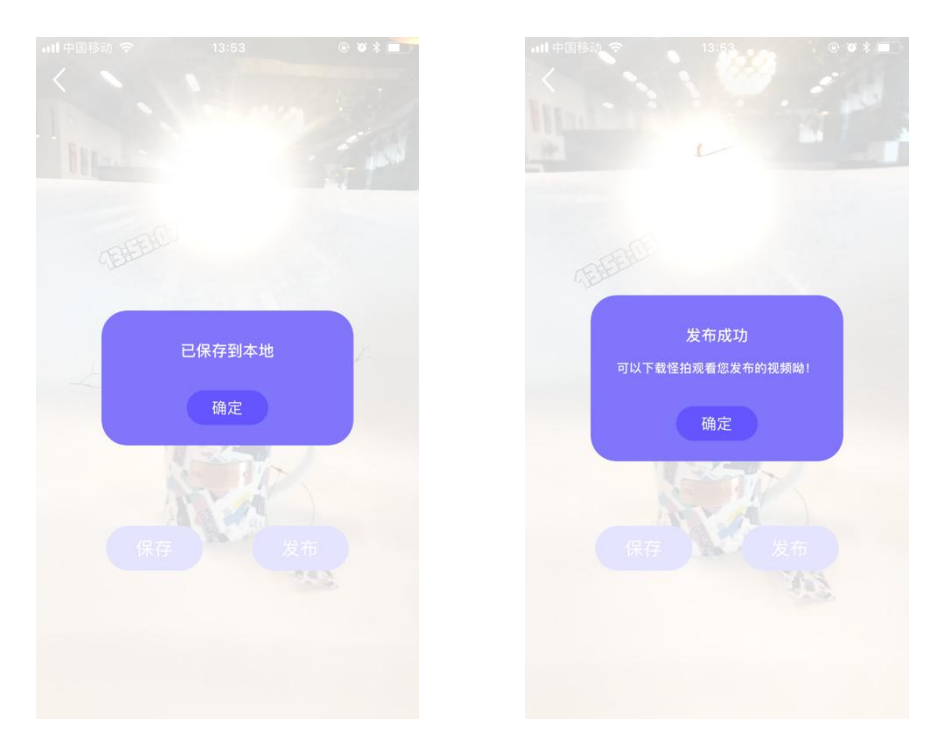

保存到本地,下载到本地之后可以在手机内观看保存的视频。
 发布到怪拍平台,进入怪拍可在个人视频中观看。

3.点击"确定"后即可返回扫描页,查看默认视频或者选择其他绑定密钥查看其他定制视频。

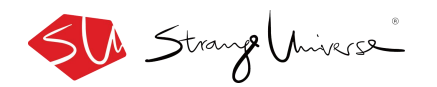

# 个人主界面

| ull 中国移动 🗢  | 13:54                  | @ Ø \$ <b>=</b> |
|-------------|------------------------|-----------------|
| 个人主页        |                        |                 |
| Jes<br>ID:3 | ssica Gong 🖉<br>865470 |                 |
| 密钥管理        |                        | >               |
| 知识产权及       | 免责申明                   | >               |
| 用户协议        |                        | >               |
| 帮助          |                        | >               |
|             |                        |                 |

- G Q

1.可以编辑昵称,查看怪拍 Pro 的 ID 号 2.可以进入密钥管理/知识产品/用户协议/帮助界面

### 个人主页点击昵称栏旁边的笔一进入昵称编辑界面

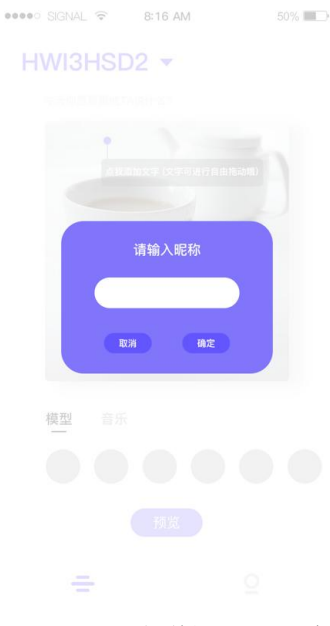

1.用户可以在弹框输入昵称。
 2.昵称字符限制 1-10 位。
 3.昵称修改不限次数。

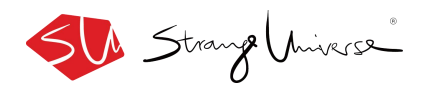

#### 个人主页点击【密钥管理】一进入主人的密钥管理界面

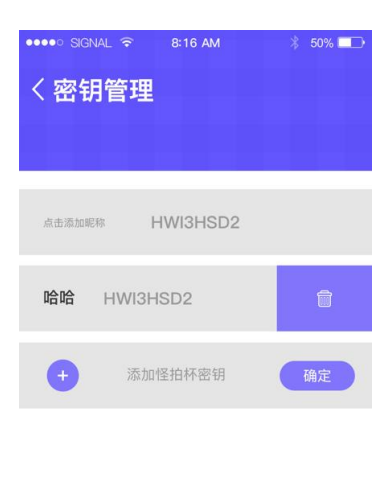

退出登录

可以进行不同杯子对应密钥的昵称备注,将在对方(第二任/其他输入密钥观看怪拍杯)的观看界面显示
 可以添加新的密钥进行怪拍杯绑定

### 个人主页点击【知识产权及免责声明】

யl中国移动 <sup>会</sup> 13:54 <sup>@</sup> ♥ オ ■⊃ く知识产权及免责声明

#### 知识产权

怪拍是一个短视频创作、分享及传播的平台,我们尊重 和鼓励用户创作的内容,认识到保护知识产权对怪拍生 存与发展的重要性,承诺将保护知识产权作为怪拍运营 的基本原则之一。

一、用户在怪拍上发表的全部原创内容(包括但不仅限 于视频、评论和回答),著作权均归用户本人所有。用 户可提权第三方以任何方式使用,不需要将到怪拍的同 意。用户在怪拍上传非自己原创内容,应当获得相应的 授权。

二、用户上传的内容,不论是原创还是非原创,均应符 合中华人民共和国相关法律法规,除取得授权外,还不 应侵犯任何第三方的任何权利。如笔拍发现内容涉及进 法或者侵犯第三方权利。任始有化在通知立即删除相 关内容,保留追究用户法律责任的权利。由此引起给第 三方或怪拍造成任何损失,由用户承担全部赔偿责任。

三、怪拍提供的网络服务中包含的标识、版面设计、排 版方式、文本、图片、图形等均复着作权、商标权及其 艺法律保护,未经相关权利人(含倍相及其他原始权利 人) 同意,上述内容的不得在任何平台被直接或间接发 布、使用、出产发布或使用目的的改写或再发行,或被 用于其他任何商业目的。

四、为了促进知识的分享和传播,用户将其在怪拍上发 表的全部内容,授予怪拍免费的、不可撤销的、非独家 使用许可,怪拍有权称该内容用于怪拍各种形态的产品 和服务上。包括但不限于网站以及发表的应用或其他互 联网产品。

1. 用户可查看相关文件内容

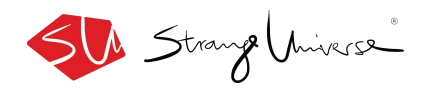

# 个人主页点击【用户协议】—进入协议界面

• • \* •

ull 中国移动 穼 13:54

く用户协议

欢迎您使用怪拍!

为了更好地为您提供服务,请您仔细阅读《怪拍用户协 议》(以下简称"本协议"),本协议是您(以下也可以"用 户"来指代您)与怪星球科技(深圳)有限公司就使用"怪 拍"产品所达成的协议。在您开始使用"怪拍"产品之前,请 您务必认真阅读并充分理解本协议,(如您是未成年人(未 满18周岁),请您在法定监护人陪同下仔细阅读并充分理 解本协议,并取得法定监护人的同意),特别涉及免除或 者限制怪星球科技(深圳)有限公司责任的条款、开通和 使用特殊单项服务的条款。

除非您完全接受本协议的全部内容,否则您无权使用"怪 拍"产品。若您使用"怪拍"产品,则视为您已充分理解本协 议并承诺作为协议的一方当事人接受协议的约束。

#### 1、协议使用范围

1.1 本协议设定了设置球科技(深圳)有限公司和用户之 间就使用"砦拍"事宜发生的权利义务关系。 1.2 "怪星球科技(深圳)有限公司"指怪星球科技(深

圳)有限公司。但就本协议涉及的某些服务项目,怪拍的 关联企业也可能向您提供服务,与您发生权利义务关系。

1.3 用户:指所有直接或间接获取和使用"怪拍"产品及相

关服务的用户。 1.4 "怪拍"产品指一款由怪拍合法拥有并运营的、标注名

称为"怪拍"的客户端应用程序以及对应的域名 为"guaipaigroup.com"的网站和移动网站。

#### 2、使用"怪拍"产品

2.1 用户可以从任何合法的渠道下载"怪拍"软件程序到其 合法拥有的终端设备中。但除非得到特别的授权,否则,

1.用户可查看怪拍 Pro 的相关协议信息

### 个人主页点击【帮助】一进入用户帮助操作界面

ull 中国移动 🗢 13:54 • • \* 🔳 く帮助 1、如何注册账号? >

2、如何定制内容?

>

>

3、对方如何查看定制视频?

请选择你遇到的问题

1.可以查看基础操作会出现的问题解答

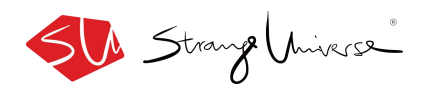

# 帮助页点击【如何注册账号】

···II中国移动 ବ 13:54 ◎ थ ¥ ■⊃ <

 <tr>

 <th</th>
 <th</th>

#### 如何注册账号?

你好,可以通过手机验证码注册,也可以通过怪拍app注 册账号实现登录。

1.用户可以查看基础的注册问题及解答

# 帮助页点击【如何定制内容】

ull中国移动令 13:54 ® ♥ ≭ ■⊃ <

 <tr>

 <

#### 如何定制内容?

你好,选择GPMug(实体怪拍杯)绑定的密钥,在定制 信息页编辑文字内容,移动文字框架,选择模型以及音 乐,点击保存即可保存到本地,点击上传即可完成定制。

1.用户可以查看定制内容的操作简介。

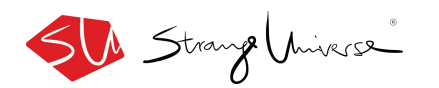

# 帮助页点击【对方如何查看定制视频】

> 对方如何查看定制 视频?

你好,在扫描页中选择密钥点击"go",对焦GPMug(已 有定制视频的情况下),即可查看定制视频。

1.主人之外的用户查看定制视频的方式